# Configure a Emissão de NFS-e

Se você é **MEI**, deve preencher os campos:

- Nome fantasia;
- Nome, e-mail e telefone;
- Código de Serviço Principal;

Além disso, você deve editar seu regime de tributação para SIMPLES NACIONAL - DAS.

Por último, deve solicitar autorização para emissão de notas.

Para saber mais informações sobre como preencher os campos siga as instruções abaixo.

# Etapa 1 : Configuração de perfil

#### Passo 1:

Acesse o site da Nota do Milhão através do link: http:// notadomilhao.prefeitura.sp. gov.br/ ou :

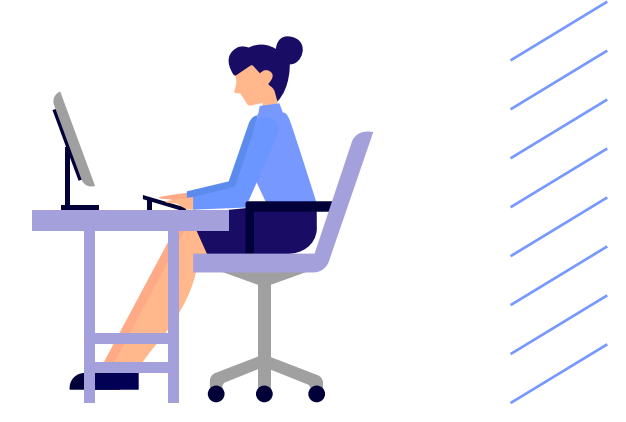

# Acessar Sistema

Clique no botão verde **"Acessar o sistema"** no lado direito da tela.

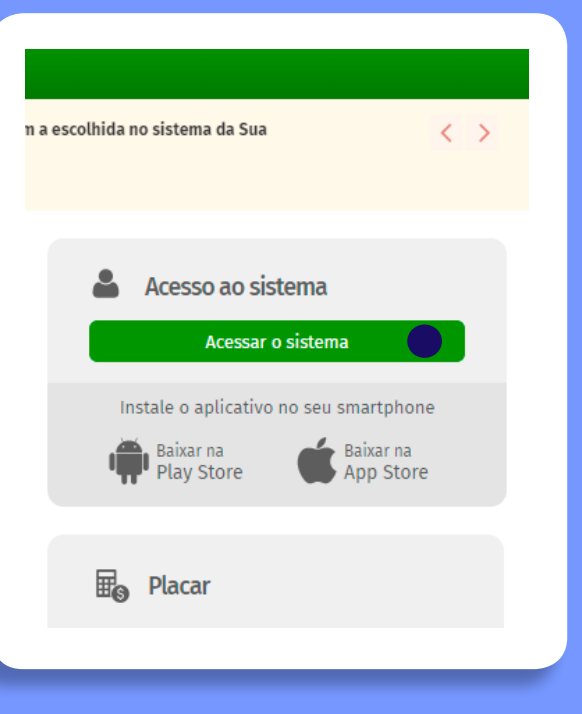

#### Passo 2:

**1** No campo "CNPJ/CPF" insira o **CNPJ do seu MEI**.

2 No campo "Senha", insira sua SenhaWeb cadastrada na Prefeitura de São Paulo para PESSOA JURÍDICA. Informe o código da imagem e clique em "**Entrar**".

Se esse for seu primeiro acesso, continue seguindo os passos abaixo. Se não for, veja o PDF :

#### ACESSO À NOTA DO MILHÃO

Se você possuir **Certificado Digital** (ICP-Brasil), acesse o sistema CLICANDO AQUI
Digite seu CPF ou CNPJ:

Não possui senha? Informe seu CPF/CNPJ e CLIQUE AQUI Esqueceu sua senha? Informe seu CPF/CNPJ e CLIQUE AQUI

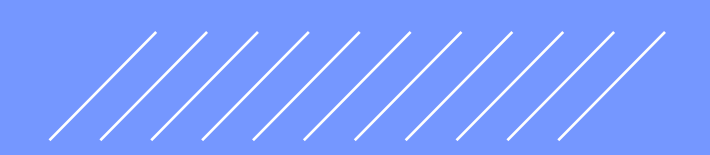

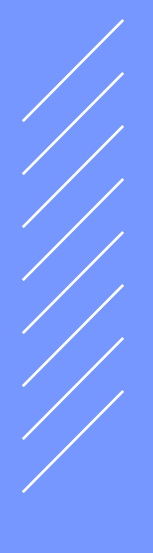

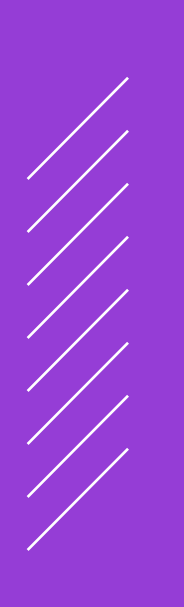

#### Passo 3:

Ao fazer o acesso, você já deve ser direcionado para a página de configurações.

🔵 Caso isso não aconteça, clique em "Configurações do Perfil" no menu à esquerda.

| Início                   |    |
|--------------------------|----|
| Configurações do Perfil  |    |
| Opção Simples Nacional   | Þ. |
| Autorização para Emissão |    |
| Emissão de NFS-e         |    |
| Aceite/Rejeição de NFS-e | Þ. |
| Substituição de NFS-e    |    |
| Guias de Pagamento       |    |
| Consulta de Notas        | Þ. |
| Meus Créditos            |    |

| LOG                |  |
|--------------------|--|
|                    |  |
|                    |  |
| Clique a<br>altera |  |
|                    |  |

1.111.11

#### Passo 4:

Emissão de NFS-e

Guias de Pagamento Consulta de Notas

a Randim

Meus Créditos

Você deve preencher as informações obrigatórias na página de "Configurações do Perfil" para poder emitir Notas Fiscais de Serviços Eletrônicas.

Começando pelo campo "DADOS DA EMPRESA". preencha o Nome Fantasia.

Obs. O Nome Fantasia é o nome que você deseja dar para o seu negócio, podendo ser diferente da Razão Social

Caso possua e queira informar, você também pode preencher os campos de Site, Resumo e Logotipo.

#### CONFIGURAÇÕES DO PERFIL DO CONTRIBUINTE

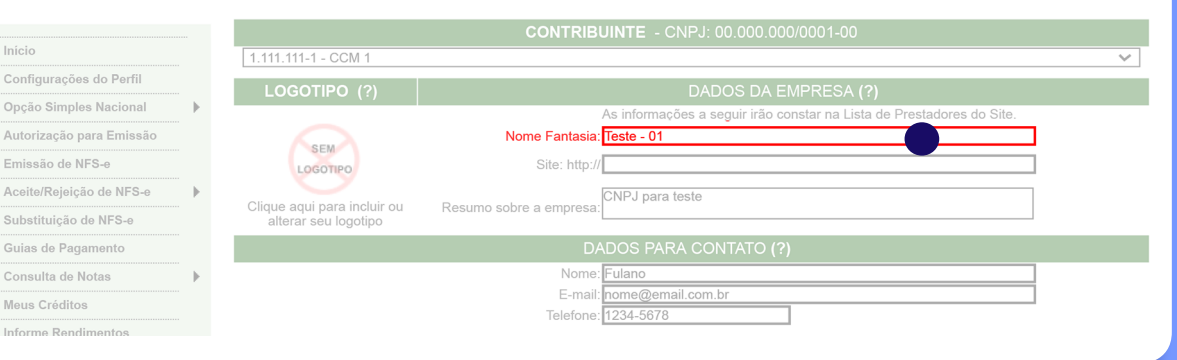

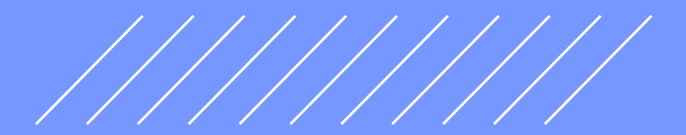

#### Passo 5:

Em seguida, no campo "DADOS PARA CONTATO", você deve preencher Nome, E-mail e Telefone da pessoa responsável pelo MEI.

|                          |   | C                    | CONFIGURAÇOES DO PERFIL DO CONTRIBUINTE                               |
|--------------------------|---|----------------------|-----------------------------------------------------------------------|
|                          |   |                      | CONTRIBUINTE - CNPJ: 00.000.000/0001-00                               |
| Início                   |   | 1.111.111-1 - CCM 1  |                                                                       |
| Configurações do Perfil  |   | LOGOTIPO (?)         | DADOS DA EMPRESA (?)                                                  |
| Opção Simples Nacional   | • |                      | As informações a seguir irão constar na Lista de Prestadores do Site. |
| Autorização para Emissão |   |                      | Nome Fantasia: Teste - 01                                             |
| Emissão de NFS-e         |   | LOGOTIPO             | Site: http://                                                         |
| Aceite/Rejeição de NFS-e |   |                      | CNPJ para teste                                                       |
| Substituição de NFS-e    |   | alterar seu logotipo | Resumo sobre a empresa:                                               |
| Guias de Pagamento       |   |                      | DADOS PARA CONTATO (?)                                                |
| Consulta de Notas        | • |                      | Nome: Fulano                                                          |
| Meus Créditos            |   |                      | E-mail: nome@email.com.br                                             |

O campo **"E-MAIL PARA RECEBIMENTO DE NFS-e" não é obrigatório**. Caso deseje receber Notas Fiscais de Serviços Eletrônicas por e-mail, cadastre seu e-mail e uma frase de segurança.

O campo **"IDENTIFICAÇÃO DO CONTADOR" não é obrigatório**. Caso possua um contador, informe os dados solicitados.

O campo **"REGIME DE TRIBUTAÇÃO" deve ser alterado após a configuração do perfil**. Inicialmente, ele apenas conterá a informação de que nenhum regime foi cadastrado.

| Gerenciamento de Usuários |     | IDENTIFICAÇÃO DO CONTADOR (?)  |  |
|---------------------------|-----|--------------------------------|--|
| Minha Conta               |     | CPF / CNPJ Nome / Razão Social |  |
| Mensagens Recebidas       |     |                                |  |
| Gestão de Dívidas         |     | REGIME DE TRIBUTAÇÃO           |  |
| Emissão de NFTS           | ••• | Não há regime cadastrado       |  |
| Substituição de NFTS      |     |                                |  |
| Envio de NETS em Lote     |     |                                |  |

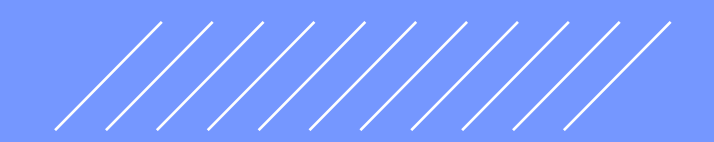

#### Passo 6:

Em seguida, no campo "CÓDIGO DE SERVIÇO PRINCIPAL" Você deve clicar na seta a direita indicada na imagem e escolher o serviço que mais representa seu MEI.

|                           |   | (                               | CONFIGURAÇOE                  | S DO PERFIL DO CONTRIBUINTE                                                            |
|---------------------------|---|---------------------------------|-------------------------------|----------------------------------------------------------------------------------------|
|                           |   |                                 | CONTRIB                       | UINTE - CNPJ: 00.000.000/0001-00                                                       |
| Início                    |   | 1.111.111-1 - NOME EMPRE        | ESA                           | ×                                                                                      |
| Configurações do Perfil   |   |                                 |                               | DADOS DA EMPRESA (2)                                                                   |
| Opção Simples Nacional    | ► |                                 |                               | As informações a seguir irão constar na Lista de Prestadores do Site.                  |
| Autorização para Emissão  |   | PEN                             | Nome Fantasia:                |                                                                                        |
| Emissão de NFS-e          |   | LOGOTIPO                        | Site: http://                 | /                                                                                      |
| Aceite/Rejeição de NFS-e  |   |                                 | D                             |                                                                                        |
| Substituição de NFS-e     |   | alterar seu logotipo            | Resumo sobre a empresa:       |                                                                                        |
| Guias de Pagamento        |   |                                 | D/                            | ADOS PARA CONTATO (?)                                                                  |
| Consulta de Notas         | • |                                 | Nome                          |                                                                                        |
| Meus Créditos             |   |                                 | E-mail:<br>Telefone:          |                                                                                        |
| Informe Rendimentos       |   |                                 | Telefone.                     |                                                                                        |
| Talão Fiscal Eletrônico   |   |                                 | E-MAIL                        | PARA RECEBIMENTO DE NFS-e                                                              |
| Calendário de Emissão     |   | E                               | mail a ser impresso na NFS-e: | ▼Deseio receber e-mail automaticamente a cada NES-e recebida                           |
| Exportação de NFS-e       |   | Informe a seguir, um texto de s | sua escolha (frase de seguran | ca). Esta frase vai aparecer em todas as mensagens enviadas pelo Sistema da NFS-e para |
| Envio de RPS em Lote      |   | confira a frase de segurança in | formada na mensagem. Caso     | ela não exista ou esteja incorreta não abra a mensagem e proceda à sua exclusão.       |
| Apuração Construção Civil | • |                                 | Frase de Seguranca:           |                                                                                        |
| Gerenciamento de Usuários |   |                                 | IDENT                         | IFICAÇÃO DO CONTADOR (?)                                                               |
| Minha Conta               |   | CPF /                           | CNPJ                          | Nome / Razão Social                                                                    |
| Mensagens Recebidas       |   |                                 |                               |                                                                                        |
| Gestão de Dívidas         |   |                                 | F                             | REGIME DE TRIBUTAÇÃO                                                                   |
| Emissão de NFTS           | • |                                 |                               | Não hà regime cadastrado                                                               |
| Substituição de NFTS      | • |                                 |                               |                                                                                        |
| Envio de NFTS em Lote     |   |                                 | ĆÓDIG                         | O DE SERVIÇO PRINCIPAL (?)                                                             |
| Exportação de NFTS        |   | L                               |                               | Ŭ                                                                                      |
| Plano de Saúde            | • |                                 | CATEGORIAS D                  | A LISTA DE PRESTADORES DO SITE (?)                                                     |
| Reclamações/Denúncias     |   | -Agenciamento e Corretage       | m                             |                                                                                        |

# Passo 7 :

No campo **"CATEGORIAS DA LISTA DE PRESTADORES DO SITE"** você deve escolher de uma a cinco categorias, que mais representem os serviços prestados pelo seu MEI.

**Obs.** Alguns serviços já estarão selecionados, de acordo com seu Código de Serviço Principal. Caso queira trocar os serviços, clique nas caixas de "+" para verificar todas as opções.

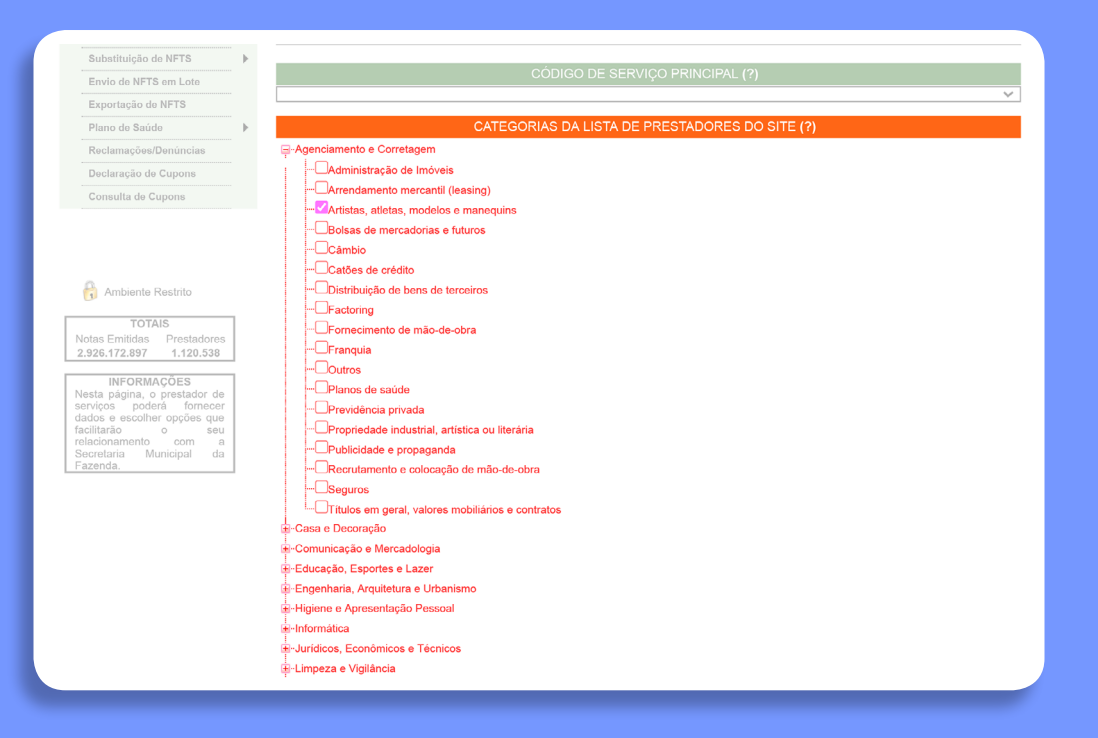

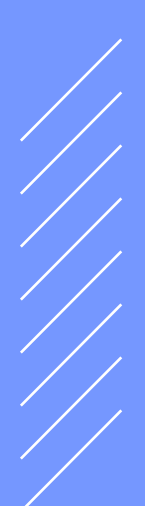

#### Passo 8:

O campo **"OPÇÕES DO PRESTADOR" não é obrigatório**. Se você tiver interesse, pode configurar algumas atividades para contadores e envios de NFS-e Confira as informações que você preencheu nos campos.

 Clique no botão "GRAVAR" indicado na imagem abaixo.

| 🗄-Som, Imagem e serviços Gráficos                                                                                                    |
|----------------------------------------------------------------------------------------------------|
| - Transportes e Entregas                                                                                                    |
| a-Turismo, Hospedagem e Eventos                                                                                                    |
| 2-Veículos                                                                                                    |
| -Outros Serviços                                                                                                    |
| Assistência social                                                                                                    |
| Chaveiros                                                                                                    |
| – Chaveiros, carimbos, placas, adesivos etc                                                                                                    |
| Datilografia, digitação, telemarketing e demais atividades de apoio adm.                                                                                                    |
| - Detetives                                                                                                    |
| ─□Encadernação, gravação e douração de livros etc                                                                                                    |
|                                                                                                    |
| DLeilão                                                                                                    |
| - Obras de arte                                                                                                    |
| Ourivesaria e lapidação                                                                                                    |
| -Boutros                                                                                                    |
| - Serviços portuários, ferroportuários, aeroportuários, inclusive terminais                                                                                                    |
| Tinturaria e lavanderia                                                                                                    |
| OPÇÕES DO PRESTADOR (?)                                                                                                    |
| □Desejo enviar e-mail automaticamente ao tomador de fora do município a cada NFS-e emitida.<br>□Desejo enviar e-mail automaticamente ao meu contador a cada NFS-e emitida.<br>□Autorizo que meu contador converta meus RPS em NFS-e.<br>□Autorizo que meu contador cancele NFS-e. |
| VOLTAR                                                                                                    |

#### Passo 9:

Uma mensagem de confirmação aparecerá no topo da página, garantindo que as informações foram salvas.

#### CONFIGURAÇÕES DO PERFIL DO CONTRIBUINTE Alterações Gravadas com sucesso

1.111.111-1 - NOME EMPRESA

### Etapa 2 : Regime de Tributação e Autorização para emissão da NFS-e

#### Passo 1:

Agora, você deve editar seu Regime de Tributação. Para isso, no menu a esquerda, clique em:

1 "Opção Simples Nacional" e 2 "Alteração de Regime

|                           |       |                                                     | CONFIGURAÇÕES                   | S DO PERFIL DO CONTRIBUINTE                                                                                                    |
|---------------------------|-------|-----------------------------------------------------|---------------------------------|----------------------------------------------------------------------------------------------------|
|                           |       |                                                     | CONTRIBU                        | JINTE - CNPJ: 00.000.000/0001-00                                                                                                    |
| Início                    |       | 1.111.111-1 - NOME EMPI                             | RESA                            |                                                                                                    |
| Configurações do Perfil   |       |                                                     |                                 |                                                                                                    |
| Opção Simples Nacional    | Alter | ação de Regime                                      |                                 | DADOS DA EMPRESA ( ?)<br>As informações a seguir irão constar na Lista de Prestadores do Site.                                                                     |
| Autorização para Emissão  | Enq./ | /Desenq. Retroativo                                 | Nome Fantasia:                  | Minha Empresa                                                                                                    |
| Emissão de NFS-e          |       | LOGOTIPO                                            | Site: http://                   |                                                                                                    |
| Aceite/Rejeição de NFS-e  |       |                                                     | ľ                               | Dados Empresa                                                                                                    |
| Substituição de NFS-e     |       | Clique aqui para incluir ou<br>alterar seu logotipo | Resumo sobre a empresa:         |                                                                                                    |
| Guias de Pagamento        |       |                                                     | DA                              | DOS PARA CONTATO (?)                                                                                                    |
| Consulta de Notas         |       |                                                     | Nome:                           | Fulano                                                                                                    |
| Meus Créditos             |       |                                                     | E-mail:                         | nome@email.com.br                                                                                                    |
| Informe Rendimentos       |       |                                                     | Telefone:                       | 1234-5678                                                                                                    |
| Talão Fiscal Eletrônico   |       |                                                     |                                 |                                                                                                    |
| Calandária da Emissão     |       |                                                     | E-mail a ser impresso na NFS-e: | nome@email.com.br                                                                                                    |
|                           |       | Informa o consistente desta d                       | sus seelles (frans de services) | Desejo receber e-mail automaticamente a cada NFS-e recebida.                                                                                                    |
| Exportação de NFS-e       |       | o seu e-mail, de forma que                          | ocê tenha segurança da autentio | a). Esta nase val aparecer em todas as mensagens enviadas pelo Sistema da NFS-i<br>cidade do remetente. Assim, toda vez que você receber um e-mail do Sistema de N |
| Envio de RPS em Lote      |       | confira a frase de segurança                        | informada na mensagem. Caso e   | ela não exista ou esteja incorreta não abra a mensagem e proceda à sua exclus                                                                                      |
| Apuração Construção Civil | ►     |                                                     | Frase de Seguranca:             | Minha Frase                                                                                                    |
| Gerenciamento de Usuários |       |                                                     | IDENTI                          | FICAÇÃO DO CONTADOR (?)                                                                                                    |
| Minha Conta               |       | CPF                                                 | / CNPJ                          | Nome / Razão Social                                                                                                    |

#### Passo 2:

Agora, você deve clicar no campo **"Editar"** 

# CONTRIBUITAÇÃO CONTRIBUINTE 1.111.111-1 - NOME EMPRESA ✓ A opção pelo regime de tributação reflete em todos os estabelecimentos do contribuinte. CCM Razão Social Regime Tributação Cnpj 1.111.111-1 NOME EMPRESA Normal 00.000.000/0001-00 Contribuinte. Data Início Resp.Atualiz.Iníc. Data Término Resp.Atualiz.Term. Regime Tributação 01/06/2006 00000000000100 Normal Editar Data Início: Data Fim: Regime: Tributação Normal INCLUIR AJUDA

#### Passo 3:

Altere a **"Data Início"** para a data de abertura do seu MEI.

|                                   |                                                   |                       | CONTRIBUINTE                                   |                |                              |                      |
|-----------------------------------|---------------------------------------------------|-----------------------|------------------------------------------------|----------------|------------------------------|----------------------|
| 1.111.111-1 - NOM                 | /IE EMPRESA                                       |                       |                                                |                |                              |                      |
|                                   |                                                   |                       |                                                |                |                              |                      |
|                                   |                                                   |                       |                                                |                |                              | Cnpj                 |
| CCM<br>1.111.111-1                | Razão Socia<br>NOME EMPRESA                       | al                    | Regime Tributa                                 | ição           |                              | <b>Cnpj</b><br>11-00 |
| CCM<br>1.111.111-1<br>Data Início | Razão Socia<br>NOME EMPRESA<br>Resp.Atualiz.Iníc. | al<br>Data<br>Término | Regime Tributa<br>Normal<br>Resp.Atualiz.Term. | ação<br>Regime | 00.000.000/000<br>Tributação | <b>Cnpj</b><br>11-00 |

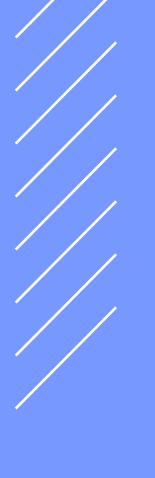

#### Passo 4:

 Agora, clique na seta abaixo de "Regime de Tributação", e escolha a opção "Simples Nacional – DAS".

|                  |                           | REG                          | SIME DE TRIBUT           | AÇÃO                                   |                                                    |                   |
|------------------|---------------------------|------------------------------|--------------------------|----------------------------------------|----------------------------------------------------|-------------------|
|                  |                           |                              | CONTRIBUINTE             |                                        |                                                    |                   |
| 1.111.111-1 - NO | ME EMPRESA                |                              |                          |                                        |                                                    | ~                 |
| A opção pelo re  | egime de tributação refle | te em todo                   | s os estabelecimentos do | contribuinte.                          |                                                    |                   |
| ССМ              |                           |                              |                          | tação                                  |                                                    | Cnpj              |
| 1.111.111-1      | NOME EMPRESA              | NOME EMPRESA Normal 00.000.0 |                          |                                        | -00                                                |                   |
| Data Início      | Resp.Atualiz.Iníc.        | Data<br>Término              | Resp.Atualiz.Term.       | Regime                                 | Tributação                                         |                   |
| 01/06/2006       | 0000000000100             |                              |                          | Simples<br>Tributaçã                   | Nacional 🛩                                         | Gravar Cancelar   |
|                  |                           |                              |                          | Antigo Sir<br>Antigo Sir<br>Antigo Sir | mples Federal(<br>mples Federal(<br>mples Municipa | 1%)<br>0,5%)<br>I |
|                  |                           |                              |                          | Simples N<br>Simples N                 | lacional - DAS<br>lacional - DAM                   | SP                |

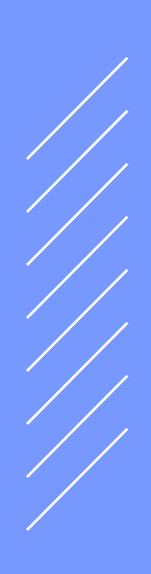

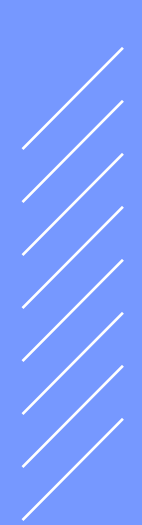

#### Passo 5:

Em seguida, clique em "Gravar".

|                                                      |                                                                             | REG                                    | SIME DE TRIBUT                                                              | AÇAO                           |                              |                      |
|------------------------------------------------------|-----------------------------------------------------------------------------|----------------------------------------|-----------------------------------------------------------------------------|--------------------------------|------------------------------|----------------------|
|                                                      |                                                                             |                                        |                                                                             | 5                              |                              |                      |
|                                                      |                                                                             |                                        | CONTRIBUINTE                                                                |                                |                              |                      |
| 1.111.111-1 - NO                                     | ME EMPRESA                                                                  |                                        |                                                                             |                                |                              |                      |
|                                                      |                                                                             |                                        |                                                                             |                                |                              |                      |
|                                                      |                                                                             |                                        |                                                                             |                                |                              |                      |
| A opção pelo re                                      | egime de tributação refl                                                    | ete em todo                            | s os estabelecimentos do                                                    | contribuinte.                  |                              |                      |
| A opção pelo ro<br>CCM                               | egime de tributação refl<br>Razão Soc                                       | lete em todo<br>cial                   | s os estabelecimentos do<br>Regime Tributa                                  | contribuinte.<br>ção           |                              | Cnpj                 |
| A opção pelo ro<br>CCM<br>1.111.111-1                | egime de tributação refl<br>Razão Soc<br>NOME EMPRESA                       | ete em todo<br>cial                    | s os estabelecimentos do<br>Regime Tributa<br><sup>Normal</sup>             | contribuinte.<br>ção           | 00.000.000/000               | <b>Cnpj</b><br>11-00 |
| A opção pelo ro<br>CCM<br>1.111.111-1                | egime de tributação refl<br>Razão Soc<br>NOME EMPRESA                       | ete em todo<br>cial                    | s os estabelecimentos do<br>Regime Tributa<br><sup>Normal</sup>             | contribuinte.<br>ção           | 00.000.000/000               | <b>Cnpj</b><br>11-00 |
| A opção pelo ro<br>CCM<br>1.111.111-1<br>Data Início | egime de tributação refl<br>Razão Soc<br>NOME EMPRESA<br>Resp.Atualiz.Iníc. | ete em todo<br>cial<br>Data<br>Término | is os estabelecimentos do<br>Regime Tributa<br>Normal<br>Resp.Atualiz.Term. | contribuinte.<br>ção<br>Regime | 00.000.000/000<br>Tributação | <b>Cnpj</b><br>11-00 |

#### Passo 6:

Para finalizar a configuração do portal da Nota do Milhão, clique em:

1 "Autorização para Emissão" no menu à esquerda.

2 Clique no botão "Solicitar nova autorização".

|                          |          | AUTORIZAÇÃO PARA EMISSÃO DE NFS-e                                                                                                    |
|--------------------------|----------|----------------------------------------------------------------------------------------------------|
| Início                   |          |                                                                                                    |
| Configurações do Perfil  |          | Esta página permite ao prestador de serviços, estabelecido no Município de São Paulo, solicitar autorização à Prefeitura para emitir sua:                                                                                 |
| Dpção Simples Nacional   | <u>}</u> | Notas Fiscais de Serviços Eletrônicas - NFS-e.                                                                                                    |
| Autorização para Emissão | 0        | ATENÇÃO!!! Os prestadores de serviços que optarem pela NFS-e iniciarão sua emissão no dia seguinte ao do deferimento da autorização<br>devendo substituir todas as notas fiscais convencionais emitidas no respectivo mês |
| missão de NFS-e          |          |                                                                                                    |
| ceite/Rejeição de NFS-e  |          | 1.111.111-1 - NOME EMPRESA                                                                                                    |
| ıbstituição de NFS-e     |          |                                                                                                    |
| uias de Pagamento        |          | Razao Social NOME EMPRESA<br>CCM:1.111.111-1                                                                                                    |
| onsulta de Notas         |          | CPF/CNPJ:00.000.000/0001-00                                                                                                    |
| eus Créditos             |          | O prestador de serviços acima qualificado deverá continuar a emitir nota fiscal convencional na conformidade da legislação vigente.                                                                                       |
| forme Rendimentos        |          | O prestador de serviços acima qualificado fica desautorizado a emitir NFS-e, resguardado o interesse da Administração Tributária.                                                                                         |
| alão Fiscal Eletrônico   |          | Os prestadores de serviços que optarem pela NF-e iniciarão sua emissão no dia seguinte ao do deferimento da                                                                                                    |
| alendário de Emissão     |          | autorização, devendo substituir todas as notas fiscais convencionais emitidas no respectivo mês.                                                                                                    |
| xportação de NFS-e       |          | SOLICITAR NOVA AUTORIZAÇÃO                                                                                                    |
| nvio de RPS em Lote      |          |                                                                                                    |

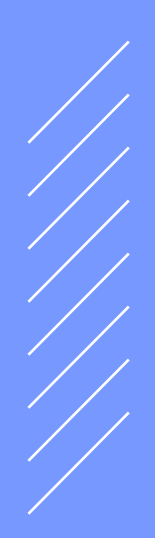

# Passo 7:

Por fim, basta clicar novamente em **"Configurações do Perfil"**. Ao fazer isso, uma nova opção de "Emissão de NFS-e" deve aparecer no menu da esquerda.

Pronto! Para saber como emitir a NFS-e, Baixe o seguinte PDF

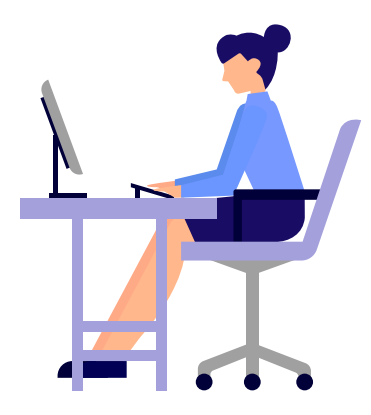

**Configure a Emissão de NFS-e** Passo a passo detalhado para os MEI

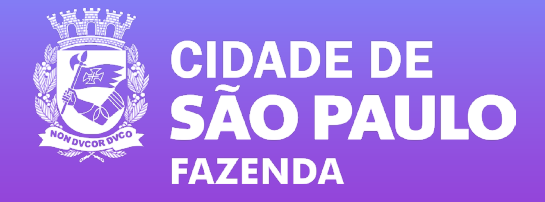